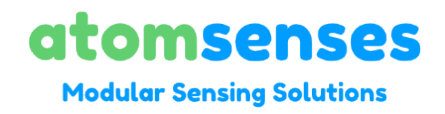

# Atomsenses LoRaWAN Indoor Ambiance Monitoring Sensor

Configuration Guide V1.04

# Contents

| 1. General                                         | 3  |
|----------------------------------------------------|----|
| 1.1 Applicability                                  | 3  |
| 1.2 Declaration of Conformity                      | 3  |
| 1.3 Device EUI and information                     | 3  |
| 2. Connect to LoRaWAN network                      | 4  |
| 2.1 How it works                                   | 4  |
| 2.2 Connect to LoRaWAN server – ChirpStack         | 4  |
| 2.3 Connect to LoRaWAN server – The Things Network | 6  |
| 3. Data Report                                     | 8  |
| 3.1 Payload Definition                             | 8  |
| 3.2 Example of PayloadData                         | 9  |
| 4. Downlink CMD                                    | 10 |
| 4.1 CMD A0: Upload interval setting                | 10 |
| 4.2 CMD A2: MCU reset                              | 10 |
| 4.3 CMD A3: LoRa setting                           | 10 |
| 4.4 CMD A4: temperature and humidity Offset        | 11 |
| 4.5 Change APPKEY                                  | 11 |

# 1.General

# 1.1 Applicability

This guide applies to the following sensors, unless otherwise specified:

| Model                            | Description                                                                                                    |
|----------------------------------|----------------------------------------------------------------------------------------------------|
| AS-201<br>AS202/AS203/AS-<br>204 | <ul> <li>AS-10x : Indoor Ambiance Sensor (3-IN-1 functional series)</li> <li>AS-20x : Indoor Ambiance Sensor (advanced series)</li> <li>ES-10x : Indoor Ambiance Sensor (advanced series)</li> </ul> |
| IAQ Combo Flex                   | Indoor Ambiance Sensor (Sensors of your choice)                                                                                                    |

# 1.2 Declaration of Conformity

Atomsenses sensors comply with the essential requirements and relevant provisions of CE/EMC, and RoHS standards.

# 1.3 Device EUI and information

Each device is shipped with a sticker with the default device EUI, below is an example of AS-201 :

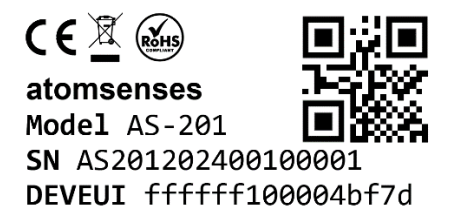

# 2. Connect to LoRaWAN network

## 2.1 How it works

By default, the sensor is configured in LoRaWAN OTAA Class A mode and has OTAA keys for joining the LoRaWAN network. To connect to a local LoRaWAN network, input the OTAA keys in the LoRaWAN IoT server and press the button to activate the sensor. It will then automatically join the network via OTAA and start sending sensor values. The default uplink interval is 20 minutes.

# 2.2 Connect to LoRaWAN server - ChirpStack

The following is an example of joining the ChirpStack V4. Assuming the LoRaWAN gateway is already connected:

Step 1: Add device profile with the corresponding region:

| IAQ_AII     | AQ_AII device profile id: d45f6cf0-47b8-422c-b1b4-0493d27ba37b |         |         |       |       |      |              |                                     | Delete device profile          |
|-------------|----------------------------------------------------------------|---------|---------|-------|-------|------|--------------|-------------------------------------|--------------------------------|
|             |                                                                |         |         |       |       |      |              |                                     |                                |
| General     | Join (OTAA / ABP)                                              | Class-B | Class-C | Codec | Relay | Tags | Measurements |                                     | Select device-profile template |
| * Name      |                                                                |         |         |       |       |      |              |                                     |                                |
| IAQ_AII     |                                                                |         |         |       |       |      |              |                                     |                                |
| Description | n                                                              |         |         |       |       |      |              |                                     |                                |
|             |                                                                |         |         |       |       |      |              |                                     |                                |
|             |                                                                |         |         |       |       |      |              |                                     |                                |
|             |                                                                |         |         |       |       |      |              |                                     | 4                              |
| * Region    |                                                                |         |         |       |       |      |              | Region configuration ③              |                                |
| AS923       |                                                                |         |         |       |       |      |              | A\$923                              |                                |
| * MAC ver   | sion ③                                                         |         |         |       |       |      |              | • Regional parameters revision ③    |                                |
| LoRaWA      | N 1.0.2                                                        |         |         |       |       |      |              | A                                   |                                |
| * ADR algo  | orithm 💿                                                       |         |         |       |       |      |              |                                     |                                |
| Default #   | ADR algorithm (LoRa o                                          | nly)    |         |       |       |      |              |                                     |                                |
| Flush queu  | e on activate ⊘                                                |         |         |       |       |      |              | * Expected uplink interval (secs) ⑦ |                                |
|             |                                                                |         |         |       |       |      |              | 3600                                |                                |

And update Payload codec functions, you can find the corresponding codec function in github: <u>https://github.com/atomsenses/atomsenses-decoder</u> Click "And device" under Applications – find the corresponding application, enter Device EUI/DevEUI which can be found from the sticker on the sensor, then input Join EUI, and select the previously created device profile :

| IAQ_3in1 device eui: fffff100004b/7d                                     | Delete devi                            | ce |
|--------------------------------------------------------------------------|----------------------------------------|----|
| Dashboard Configuration OTAA keys Activation Queue Events LoRaWAN frames |                                        |    |
| Device Tags Variables                                                    |                                        |    |
| * Name                                                                   |                                        |    |
| IAQ_3in1                                                                 |                                        |    |
| Description                                                              |                                        | le |
| Device EUI (EUI64)                                                       | Join EUI (EUI64) 🕥                     |    |
| fffff100004bf7d                                                          | 00000000000000000000000000000000000000 |    |
| Device profile     IAQ All                                               |                                        |    |
|                                                                          |                                        |    |
|                                                                          | Uisable frame-counter validation 🕑     |    |
| Submit                                                                   |                                        |    |

### Step 2: Add APP Key

App Key will be sent via email (usually it's included in the shipping

notification email)

Device will be in OTA mode by factory setting.

Navigate to "OTAA Keys" then enter App Key:

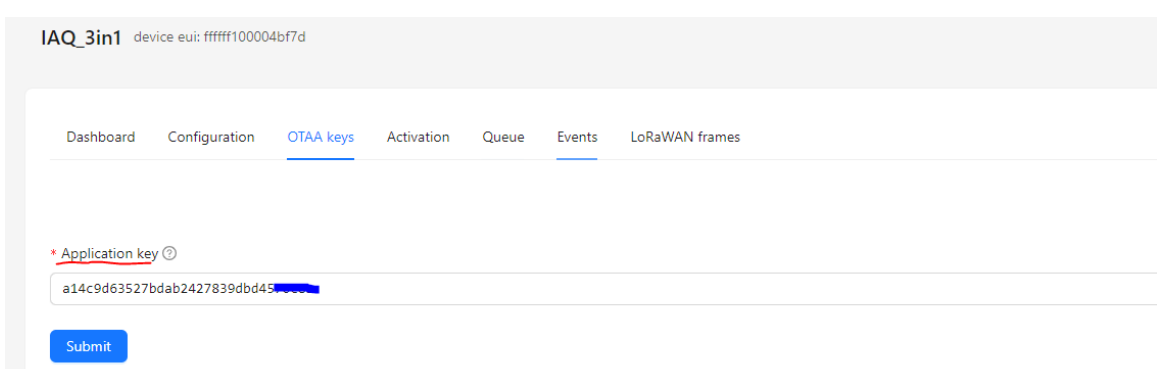

### *Step 3* : Activate the sensor

Press the button to restart the device. It will then attempt to join the LoRaWAN network. Upon successful join, it will start uploading messages. You can view the messages on Events & LoRaWAN Frames screen.

### 2.3 Connect to LoRaWAN server – The Things Network

The following is an example of joining the. Assuming the LoRaWAN gateway is already connected to TTN network :

Step 1: Create a device in TTN with the sensor OTAA keys.

#### **Register the device – Add DevEUI**

Navigate to TTN console and click "Register end device", then input JoinEUI (e.g.: as below), then enter DevEUI which can be found from the sticker on the sensor:

| THE THINGS STACK SANDBOX                | Applications > Atomsenses-id > End devices > Register end device |
|-----------------------------------------|------------------------------------------------------------------|
|                                         | Input method 🗇                                                   |
| Home Applications Gateways              | Select the end device in the LoRaWAN Device Repository           |
| Q Search Ctrl K                         | Enter end device specifics manually                              |
|                                         | Frequency plan ⑦*                                                |
| ← Atomsenses-id                         | Asia 920-923 MHz                                                 |
|                                         | LoRaWAN version 🕲 *                                              |
| Application overview                    | LoRaWAN Specification 1.0.2                                      |
| End devices                             | Designal Desamptage version (2)                                  |
| E Live data                             | REGIONAL Parameters Version O                                    |
| Payload formatters                      |                                                                  |
| \Lambda Integrations 🗸 🗸                | Show advanced activation, LoRaWAN class and cluster settings     |
| Collaborators                           |                                                                  |
| 🖉 API keys                              |                                                                  |
| General settings                        | Provisioning information                                         |
| Top end devices +                       | JoinEUI <sup>®</sup> *                                           |
| atomsenses-as201-3in1                   | 00 00 00 00 00 00 01 Reset                                       |
|                                         | This end device can be registered on the network                 |
|                                         | DevEUI ⑦*                                                        |
|                                         | C Generate 1/50 used                                             |
|                                         | АррКеу <sup>(1)</sup> *                                          |
|                                         | ••••••••••••••••••••••••••••••••••••••                           |
|                                         | End device ID <sup>(*)</sup> *                                   |
|                                         | my-new-device                                                    |
|                                         | After registration                                               |
|                                         | View registered end device                                       |
|                                         | Register another end device of this type                         |
| () Resources > au1 • v3.32.1.6738267293 | Register end device                                              |

#### Add APP Key

App Key will be sent via email (usually it's included in the shipping notification email)

Device will be in OTA mode by factory setting.

Setup Payload decoder

update Payload codec functions, you can find the corresponding codec

function in github : https://github.com/atomsenses/atomsenses-decoder

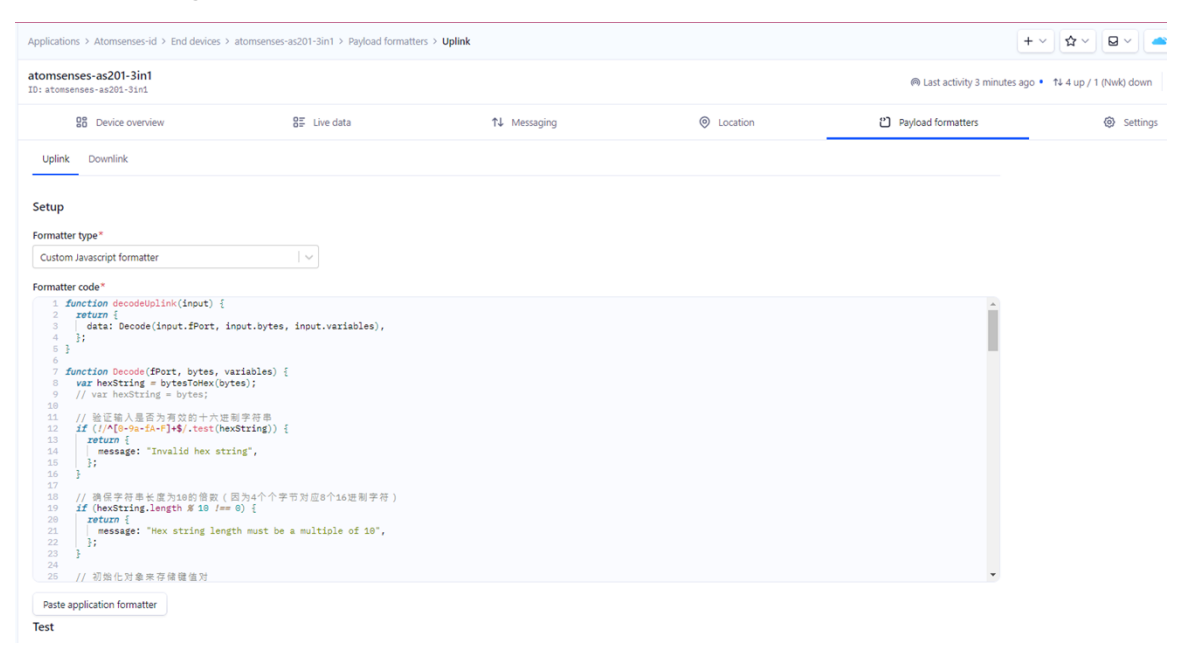

### Step 2: Activate the sensor

Press the button to restart the device. It will then attempt to join the LoRaWAN network. Upon successful join, it will start uploading messages to TTN. You can view the messages on the TTN end device Live Data screen.

# 3.Data Report

# 3.1 Payload Definition

| Туре        | Id | Length | Description           |
|-------------|----|--------|-----------------------|
| Temperature | 01 | 4      | temperature, unit: °C |
| Humidity    | 02 | 4      | humidity, unit: %RH   |
| Pressure    | 03 | 4      | pressure, unit: hPa   |
| PM1.0       | 04 | 4      | pm1_0, unit: ug/m^3   |
| PM2.5       | 05 | 4      | pm1_0, unit: ug/m^3   |
| PM10        | 06 | 4      | pm1_0, unit: ug/m^3   |
| CO2         | 07 | 4      | co2, unit: ppm        |
| TVOC        | 08 | 4      | tvoc, unit: mg/m^3    |
| Light       | 09 | 4      | light, unit: lux      |
| H2S         | 11 | 4      | h2s, unit: ppm        |
| NH3         | 12 | 4      | nh3, unit: ppm        |
| СО          | 13 | 4      | co, unit: ppm         |
| НСНО        | 14 | 4      | hcho, unit: ppb       |
| 03          | 15 | 4      | o3, unit: ppb         |
| NO2         | 16 | 4      | no2, unit: ppm        |
| SO2         | 17 | 4      | so2, unit: ppm        |
| Voltage     | 20 | 4      | voltage, unit: V      |

### 3.2 Example of PayloadData

0141d50d780242771974030000662704000000e05000001306000001307000040808000000009000032911000000012000000013000000014000001815000000116000000217000000820405c55cc

1. { 2. "Temperature": 26.632, "Humidity": 61.775, 3. "Pressure": 1008.6, 4. 5. "PM1 0": 14, 6. "PM2 5": 19, "PM10": 19, 7. 8. "CO2": 1032, "TVOC": 0, 9. 10. "Light": 809, "H2S": 0, 11. "NH3": 0, 12. "CO2": 0, 13. 14. "HCHO": 0, "<mark>03</mark>": 0, 15. "NO2": 0.024, 16. "SO2": 0.008, 17. "Voltage": 3.443 18. 19.}

# 4.IAQ Command

### 4.1 CMD A0: Upload interval setting

| Header 1 | Header 2 | CMD  | Value [0] | Value [1] | Checksum | Checksum |
|----------|----------|------|-----------|-----------|----------|----------|
| 0xFF     | 0x00     | 0xA0 | XX        | XX        | CRC High | CRC Low  |

Value [0]: Value High

Value [1]: Value Low

Set the upload interval to 600 seconds (10 minutes)

e.g. FF00A0025830AC

# 4.2 CMD A2: MCU reset

| Header 1 | Header 2 | CMD  | Value [0] | Value [1] | Checksum | Checksum |
|----------|----------|------|-----------|-----------|----------|----------|
| 0xFF     | 0x00     | 0xA1 | Reserved  | Reserved  | CRC High | CRC Low  |

Reset MCU and Lora, note the all the parameter remain unchanged

#### e.g. FF00A2000091F6

### 4.3 CMD A3: LoRa setting

| Header 1 | Header 2 | CMD  | Value [0] | Value [1] | Checksum | Checksum |
|----------|----------|------|-----------|-----------|----------|----------|
| 0xFF     | 0x00     | 0xA3 | Reserved  | XX        | CRC High | CRC Low  |

Value [1]:

00 - Disable

01-Enable

Enable ADR function

e.g. FF00A3000101F6

## 4.4 CMD A4: Offset

#### CMD C0: Temperature offset

| Header 1 | Header 2 | CMD  | Value | Checksum | Checksum |
|----------|----------|------|-------|----------|----------|
| 0xFF     | 0x00     | 0xC0 | XX    | CRC Low  | CRC High |

Value: Temperature offset \* 10 (in signed char format)

e.g. Temperature + 2.0 degree Celsius: 0x14

Command line: FF00C014603F

#### CMD C1: Humidity offset

| Header 1 | Header 2 | CMD  | Value | Checksum | Checksum |
|----------|----------|------|-------|----------|----------|
| 0xFF     | 0x00     | 0xC1 | XX    | CRC Low  | CRC High |

Value: Humidity offset \* 10 (in signed char format)

e.g. Humidity -1.0%: 0xF6

Command line: FF00C1F6E1E6

#### CMD C2: Pressure offset

| Header 1 | Header 2 | CMD  | Value | Checksum | Checksum |
|----------|----------|------|-------|----------|----------|
| 0xFF     | 0x00     | 0xC2 | XX    | CRC Low  | CRC High |

Value: Pressure offset (in signed char format)

e.g. Pressure + 15 hPa: 0x0F

Command line: FF00C20F2154

CMD C3: CO2 offset

| Header 1 | Header 2 | CMD  | Value | Checksum | Checksum |
|----------|----------|------|-------|----------|----------|
| 0xFF     | 0x00     | 0xC3 | XX    | CRC Low  | CRC High |

Value: CO2 offset / 10 (in signed char format)

e.g. CO2 -350 ppm: 0xDD

Command line: FF00C3DDA099

#### CMD C4: TVOC offset

| Header 1 | Header 2 | CMD  | Value | Checksum | Checksum |
|----------|----------|------|-------|----------|----------|
| 0xFF     | 0x00     | 0xC4 | XX    | CRC Low  | CRC High |

Value: TVOC offset \* 100(in signed char format)

e.g. TVOC -0.34 ppb: 0xDE

Command line: FF00C4DEE2A8

#### CMD C5-C7: PM1/2.5/10 offset

| Header 1 | Header 2 | CMD  | Value | Checksum | Checksum |
|----------|----------|------|-------|----------|----------|
| 0xFF     | 0x00     | 0xC5 | XX    | CRC Low  | CRC High |

| Header 1 | Header 2 | CMD  | Value | Checksum | Checksum |
|----------|----------|------|-------|----------|----------|
| 0xFF     | 0x00     | 0xC6 | XX    | CRC Low  | CRC High |

| Header 1 | Header 2 | CMD  | Value | Checksum | Checksum |
|----------|----------|------|-------|----------|----------|
| 0xFF     | 0x00     | 0xC7 | XX    | CRC Low  | CRC High |

Value: PM10 offset (in signed char format)

e.g. PM1 +33: 0x21

Command line: FF00C721A218

# 4.5 Change APPKEY

| Header 1 | Header 2 | CMD  | APPKEY [0-15] | Checksum | Checksum |
|----------|----------|------|---------------|----------|----------|
| 0xFF     | 0x00     | 0xB0 | XX            | CRC High | CRC Low  |

e.g. FF00B000112233445566778899AABBCCDDEEFFDCE4